## TATA CARA PEMBAYARAN BIAYA UTBK SNBT 2024 MELALUI BANK BTN

## Tata Cara Pembayaran melalui Bank BTN

Pembayaran biaya UTBK SNBT tahun 2024 melalui Bank BTN dapat dilakukan melalui **ATM BTN**, **Mobile Banking BTN** dan **Loket Bank BTN** di seluruh wilayah Indonesia. Tata cara pembayaran melalui Bank BTN dapat dilakukan sebagai berikut:

## 1. ATM BTN

a. Masukkan PIN ATM lalu pilih menu TRANSAKSI LAINNYA:

| SILAHKAN PILIH | JENIS PENARIKAN      |              |
|----------------|----------------------|--------------|
| <br>RP 300.000 | RP 100.000           | >>>> <b></b> |
| <br>RP 500.000 | RP 200.000           | >>>>         |
|                | TRANSAKSI<br>LAINNYA | >>>>         |
|                |                      |              |

b. Pada menu TRANSAKSI LAINNYA, pilih menu PEMBAYARAN:

|   | SILAHKAN            | PILIH TRANSAKSI ANDA |             |
|---|---------------------|----------------------|-------------|
|   |                     |                      |             |
|   | < TRANSFER          | INFORMASI<br>SALDO   | >>>         |
|   | < REKENING<br>KORAN | TARIK TUNAI          | >>> <b></b> |
| < | < PEMBAYARAN        | GANTI PIN            | >>>         |
|   | < PEMBELIAN         | SMS BANKING          | >>> <b></b> |
|   |                     |                      |             |
|   |                     |                      |             |

c. Pada menu PEMBAYARAN, pilih menu MULTIPAYMENT:

|     | SILAHKAN PILIH<br>PEMBAYA                                        | JENIS TRANSAKSI<br>ARAN ANDA |     |
|-----|------------------------------------------------------------------|------------------------------|-----|
|     | TEKAN <cance< th=""><th>EL&gt; JIKA BATAL</th><th></th></cance<> | EL> JIKA BATAL               |     |
| <<< | TELPON/HP                                                        | KPR                          | >>> |
| <<< | MULTIPAYMENT                                                     | LISTRIK                      | >>> |
| <<< | PDAM                                                             | KARTU KREDIT                 | >>> |
| <<< | GAS                                                              |                              |     |

d. Pada menu MULTIPAYMENT, pilih menu MULTIBILLER:

|     | PENDIDIKAN       | TV BERLANGGANAN         | >>> |
|-----|------------------|-------------------------|-----|
| <<< | FINANCE          | TIKET                   | >>> |
| <<< | SAVE DEPOSIT BOX | ZAKAT/SOSIAL/<br>DONASI | >>> |
| <<< | VIRTUAL ACCOUNT  | MULTI BILLER            |     |

e. Pada menu MULTIBILLER, pilih Kode Biller : UTBK 2024 : 00001

| MASUKKAN KODE BILLER     |  |
|--------------------------|--|
| <u>→ 00001</u>           |  |
| BENAR >>>                |  |
| SALAH >>>                |  |
| LIHAT KODE >>><br>BILLER |  |
|                          |  |

f. Masukkan **Kode Bayar+NISN** (18 digit angka) yang tercetak pada slip pembayaran biaya UTBK yang diperoleh setelah melakukan pendaftaran di laman <u>https://portal-snpmb.bppp.kemdikbud.go.id.</u>

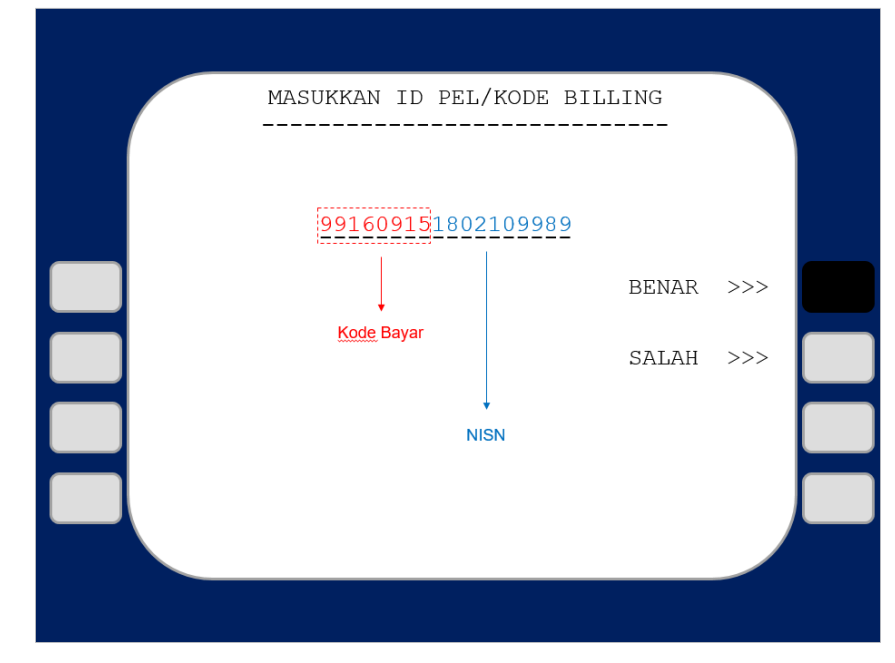

- g. Menu Konfirmasi Pembayaran
- → Cek kembali detail pembayaran (NAMA, KODE BAYAR, NISN dan NOMINAL)
- → Bila sudah sesuai, pilih tombol YA

| BIAYA UTBK 20                                                | 23                                                                                                    |          |      |
|--------------------------------------------------------------|----------------------------------------------------------------------------------------------------|----------|------|
| KODE BAYAR<br>NISN<br>NAMA<br>NOMINAL<br>ADMIN BANK<br>TOTAL | : 99160915<br>: 1802109989<br>: PURNOMO HARI<br>: RP. 200.000,00<br>: RP. 0.000,00<br>: RP. 200.000,00 |          |      |
|                                                              | TEKAN JI                                                                                               | КА ҮА    | >>>  |
|                                                              | TEKAN JI                                                                                               | KA TIDAK | >>>> |

h. Transaksi selesai. Kemudian cetak Struk/Resi sebagai bukti pembayaran:

| BANK TABUNGAN NEGARA<br>TANGGAL JAM ATM<br>10/03/ <b>24</b> 13:43:00 0025502<br>ATM PERUMAHAN JAYA                                    |
|----------------------------------------------------------------------------------------------------|
| NO KARTU:XXXXXXXXXXX1050<br>NO REFF : 1234                                                                                            |
| BIAYA UTBK 2024                                                                                                    |
| KODE BAYAR:99160915NISN:1802109989NAMA:PURNOMO HARITGL LAHIR:01 - 02- 2003JUMLAH:RP. 200.000,00ADMIN BANK:RP.0,00TOTAL:RP. 200.000,00 |
| SIMPAN TANDA TERIMA INI<br>SEBAGAI BUKTI PEMBAYARAN YANG SAH<br>TERIMA KASIH<br>ANDA TELAH MENGGUNAKAN ATM BTN                        |
|                                                                                                    |